監控王 R11 智慧雙鏡頭雙屏監控 WiFi 旋轉球攝影機 說明書

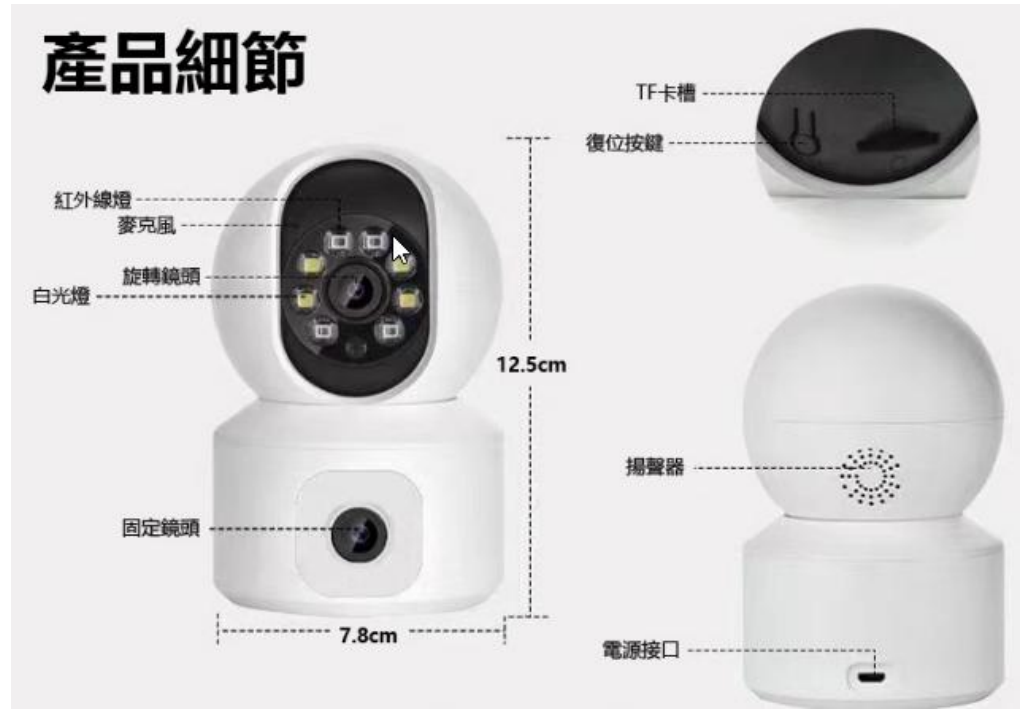

蘋果 APP: ICSee,繁體

https://apps.apple.com/tw/app/icsee/id1130153523

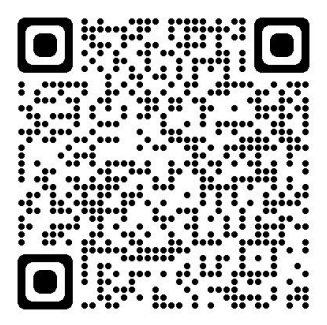

安卓 APP: ICSee, 繁體

https://play.google.com/store/apps/details?id=com.xm.csee

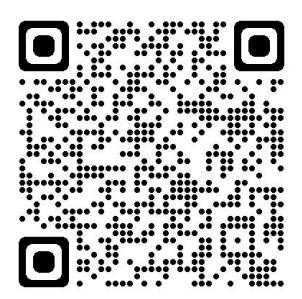

使用方法: 1.機器按攝像頭底部 RESET 鍵重置 2.手機連接 Wi-Fi 3.APP 打開按+圖示符號 4.找到[其他配網和添加管道]-[附近攝像機],按確定 5.輸入 Wi-Fi 密碼,按確定 6.選擇設備取名:可選[客廳],按保存 7.記憶卡選[常規(一直在錄像)],按下一步 8.[是否打開報警推送]開闢,按完成,添加設備成功 9.按客廳裝置即可進入查看監控影像